# Segurado Especial Folha de Pagamento Trabalhador rural

Passo a Passo

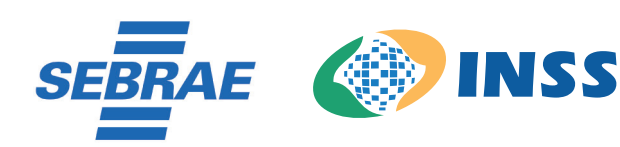

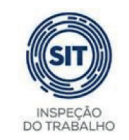

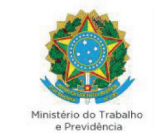

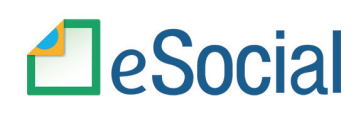

SECRETARIA ESPECIAL DE PRODUTIVIDADE E COMPETITIVIDADE MINISTÉRIO DA ECONOMIA

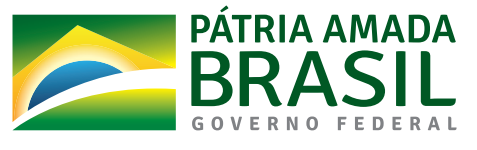

© 2021. Serviço Brasileiro de Apoio às Micro e Pequenas Empresas – Sebrae Todos os direitos reservados A reprodução não autorizada desta publicação, no todo ou em parte, constitui violação dos direitos autorais (Lei nº 9.610/1998).

#### Informações e contatos:

Serviço Brasileiro de Apoio às Micro e Pequenas Empresas – Sebrae - Unidade de Políticas Públicas - SGAS 605 – Conjunto A – CEP: 70200-904 – Brasília/DF - Telefone: 0800 570 0800 www.sebrae.com.br .

Presidente do Conselho Deliberativo Nacional SEBRAE

José Roberto Tadros

**Diretor-Presidente SEBRAE** Carlos Melles

**Diretor Técnico SEBRAE** Bruno Quick

**Diretor de Administração e Finanças** Eduardo Diogo

#### **Unidade De Políticas Públicas**

**Gerente** Silas Santiago

**Gerente Adjunto** Fábio Marimon

**Presidente do INSS** Leonardo José Rolim Guimarães

**Diretor de Atendimento INSS** Alessandro Roosevelt Silva Ribeiro

Coordenador-Geral De Administração De Informações De Segurados INSS

Roberto Dal Costa Filho

#### Chefe de Divisão De Cadastro do Segurado Especial INSS

Marcelo Caetano Figueredo Santana

**Representante Técnico do INSS no e-Social** Nadir Taveira Serra

Ministério da Economia Subsecretário Substituto de Desenvolvimento das Micro e Pequenas Empresas, Empreendedorismo e Artesanato Fabio Silva

#### **Equipe Técnica**

Ariane Maira Chaves Vilhena – SEBRAE Equipe de desenvolvimento do eSocial Helena Rego - SEBRAE

#### Autores:

Ariane Maira Chaves Vilhena Dayhane Oliveira Floor Sueli Lyra

**Revisão** Ariane Maira Chaves Vilhena Equipe de desenvolvimento do eSocial Helena Rego

**Projeto Gráfico** João Pedro Kosby Floor Junior

# eSocial Simplificado – Segurado Especial -Folha Mensal – Remuneração Trabalhadores Rural

Para você Segurado Especial que não possui um profissional para fechamento da folha de pagamento mensal do seu empregado, saiba como enviar as informações ao eSocial simplificado de forma manual.

A informação declarada como folha de pagamento no eSocial servirá de base para os cálculos da Contribuição Previdenciária (INSS), FGTS e IRRF.

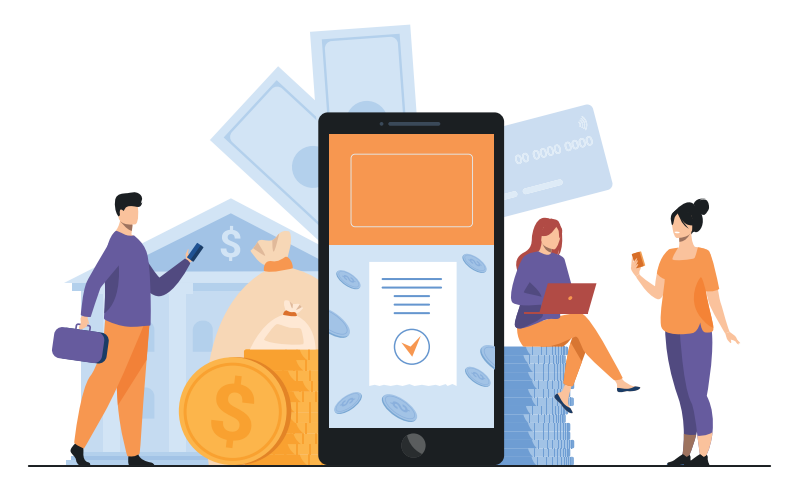

Acompanhe o passo a passo:

1. Acesse:

https://login.esocial.gov.br/login.aspx, insira seu código de acesso, número do CPF e a senha ou sua conta gov.br. Clique em "Login":

| CPF/CNPJ: |       |
|-----------|-------|
| Código:   |       |
| Senha:    |       |
|           | Login |

Código de Acesso

Selecione folha de pagamentos, dados da folha de pagamentos, e selecione a competência (mês) desejada, clique em "Trabalhadores" e em "Remuneração Devida"

| Empregador/Contribuinte V Empregados                                  | ✓ Folha de Pagamentos ✓ Ajuda                 |
|-----------------------------------------------------------------------|-----------------------------------------------|
|                                                                       | Dados de Folha de Pagamento                   |
| Você está aqui: 🏫 > Folha de Pagamentos > Dados de Folha de Pag       | Parcelamento do FGTS >                        |
| comercialização da Produção e Folha de Pagament                       | ntos Consultar Guias Pagas                    |
| 2021                                                                  |                                               |
| Caso seja necessário, visualize as situações das <u>folhas de pag</u> | gamento de todos os meses do ano selecionado. |
|                                                                       |                                               |
|                                                                       |                                               |

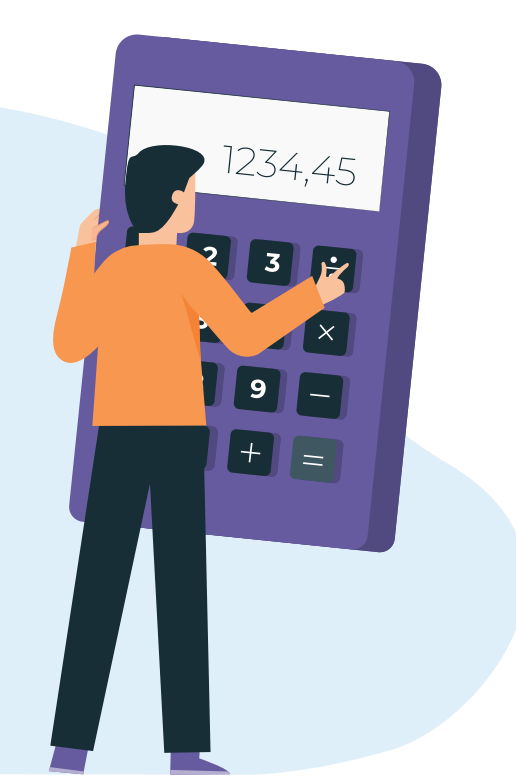

O sistema calcula e exibe a sugestão de remuneração dos trabalhadores automaticamente.

| 2017        | 2018             | 2019            | 3                   | 2020       | 2021               | 1        |                |             |              |         |               |            |          |         |              |
|-------------|------------------|-----------------|---------------------|------------|--------------------|----------|----------------|-------------|--------------|---------|---------------|------------|----------|---------|--------------|
| aso seja ne | ecessário, visua | lize as situaçõ | ies das <u>folh</u> | as de paga | <u>mento</u> de to | dos os n | neses do ano s | selecionado | I.           |         |               |            |          |         |              |
|             |                  |                 |                     |            |                    |          |                |             |              |         |               |            |          |         |              |
| Jan         | Fev              | Mar             | Abr                 | Mai        | Jun                | Jul      | Ago            | Set         | Out          |         |               |            |          |         |              |
| ituação d   | do mês: Pend     | ente            |                     |            |                    |          | _              |             |              |         |               |            |          |         |              |
| ,           |                  |                 |                     |            |                    |          |                |             |              |         |               |            |          |         | Encerrar Mês |
|             |                  |                 |                     |            |                    |          |                |             |              |         |               |            |          |         |              |
| omerci      | alização da      | Produção        | Paga                | amento d   | le Autôno          | omos     | Remun          | eração d    | los Traball  | nadores | Rurais        |            |          |         |              |
| Verifiqu    | ue os valor      | es abaixo       | . Caso r            | necessá    | rio, cliq          | ue sol   | ore o traba    | alhador     | para edit    | á-la.   |               |            |          |         |              |
|             |                  |                 |                     |            |                    |          |                |             |              |         |               |            |          | Vieueli |              |
|             |                  |                 |                     |            |                    |          |                |             |              |         |               |            |          | VISUdii | Zaça0. 😑 🎫   |
|             | Non              | ne              | Ve                  | ncimentos  | Descon             | tos      | Líquido Trabal | lhador      | Data de Paga | amento  | Salário Famíl | ia Afastai | mentos 🗊 | Ação 😨  |              |
| AZM         | IWVI TLMXZOEV    | 'H WZ HROEZ     | 1                   | 1.000,00   | 75,00              | )        | 925,00         |             | 31/08/20     | 021     | 0,00          |            | 0,00     |         |              |
|             |                  |                 |                     |            |                    |          |                |             |              |         |               |            |          |         |              |
|             |                  |                 |                     |            |                    |          |                |             |              |         |               |            |          |         |              |

Para edição da Remuneração deverá clicar no nome do empregado, podendo clicar em adicionar outros vencimentos/pagamentos ou adicionar descontos:

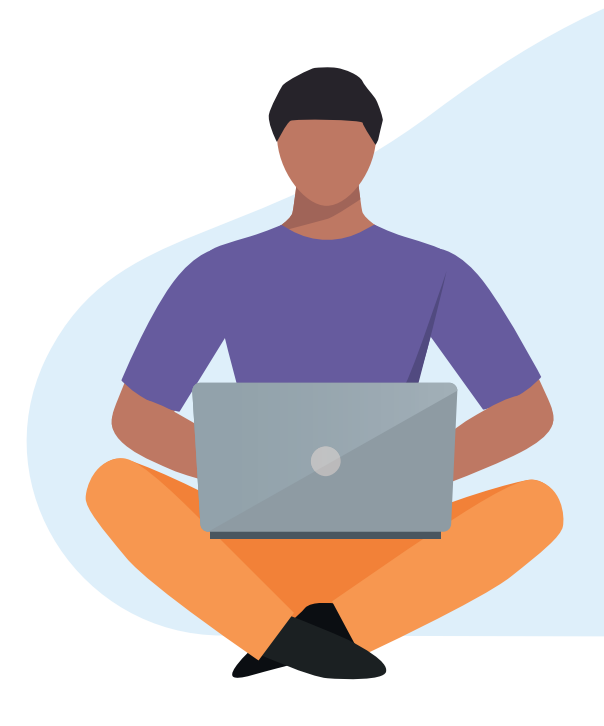

| 2017         | 2018                | 2019           | 2                  | 2020          | 2021                   |                    |                |            |                 |                |                        |
|--------------|---------------------|----------------|--------------------|---------------|------------------------|--------------------|----------------|------------|-----------------|----------------|------------------------|
| Caso seja ne | ecessário, visual   | ize as situaçõ | es das <u>folh</u> | las de pagami | <u>ento</u> de todos o | os meses do ano se | elecionado.    |            |                 |                |                        |
|              |                     |                |                    |               |                        |                    |                |            |                 |                |                        |
| Jan          | Fev                 | Mar            | Abr                | Mai           | Jun Ju                 | il Ago             | Set Ou         | it         |                 |                |                        |
| Situação d   | o mês: <b>Pende</b> | ente           |                    |               |                        |                    |                |            |                 |                |                        |
|              |                     |                |                    |               |                        |                    |                |            |                 |                | 🗹 Encerrar Mês         |
|              |                     |                |                    |               |                        |                    |                |            |                 |                |                        |
| Comercia     | alização da l       | Produção       | Paga               | amento de     | e Autônomo             | s Remune           | eração dos Tra | balhadores | Rurais          |                |                        |
| Verifiqu     | ie os valore        | es abaixo      | . Caso r           | necessár      | io, clique s           | obre o traba       | lhador para e  | editá-la.  |                 |                |                        |
|              |                     |                |                    |               |                        |                    |                |            |                 |                | Visualização: 🗮 🋄      |
|              |                     |                |                    |               |                        |                    |                |            |                 |                |                        |
|              | Nom                 | e              | Ver                | ncimentos     | Descontos              | Líquido Trabalh    | nador Data de  | Pagamento  | Salário Família | Afastamentos 💿 | Ação 🗇                 |
| AZMV         | WVI TLMXZOEV        | H WZ HROEZ     |                    |               |                        |                    |                |            |                 |                | Recalcular remuneração |
|              |                     |                |                    |               |                        |                    |                |            |                 |                |                        |
|              |                     |                |                    |               |                        |                    |                |            |                 |                |                        |

| Ação<br>R\$<br>0,00                                                                                                    |
|----------------------------------------------------------------------------------------------------|
| Ação<br>R\$<br>0,00                                                                                                    |
| R\$<br>0,00                                                                                                    |
|                                                                                                    |
| R\$ 0,00                                                                                                    |
| muneraçã                                                                                                    |
| Cancelar Salvar Re<br>ná calculada considerando apenas os días em ativ<br>agos pelo Empregador, será incluída automaticam |
|                                                                                                    |

Preenchimento de rubricas para Horista, Diarista e Semanalista

Adiantamento do 13º salário:

Insuficiência de Saldo:

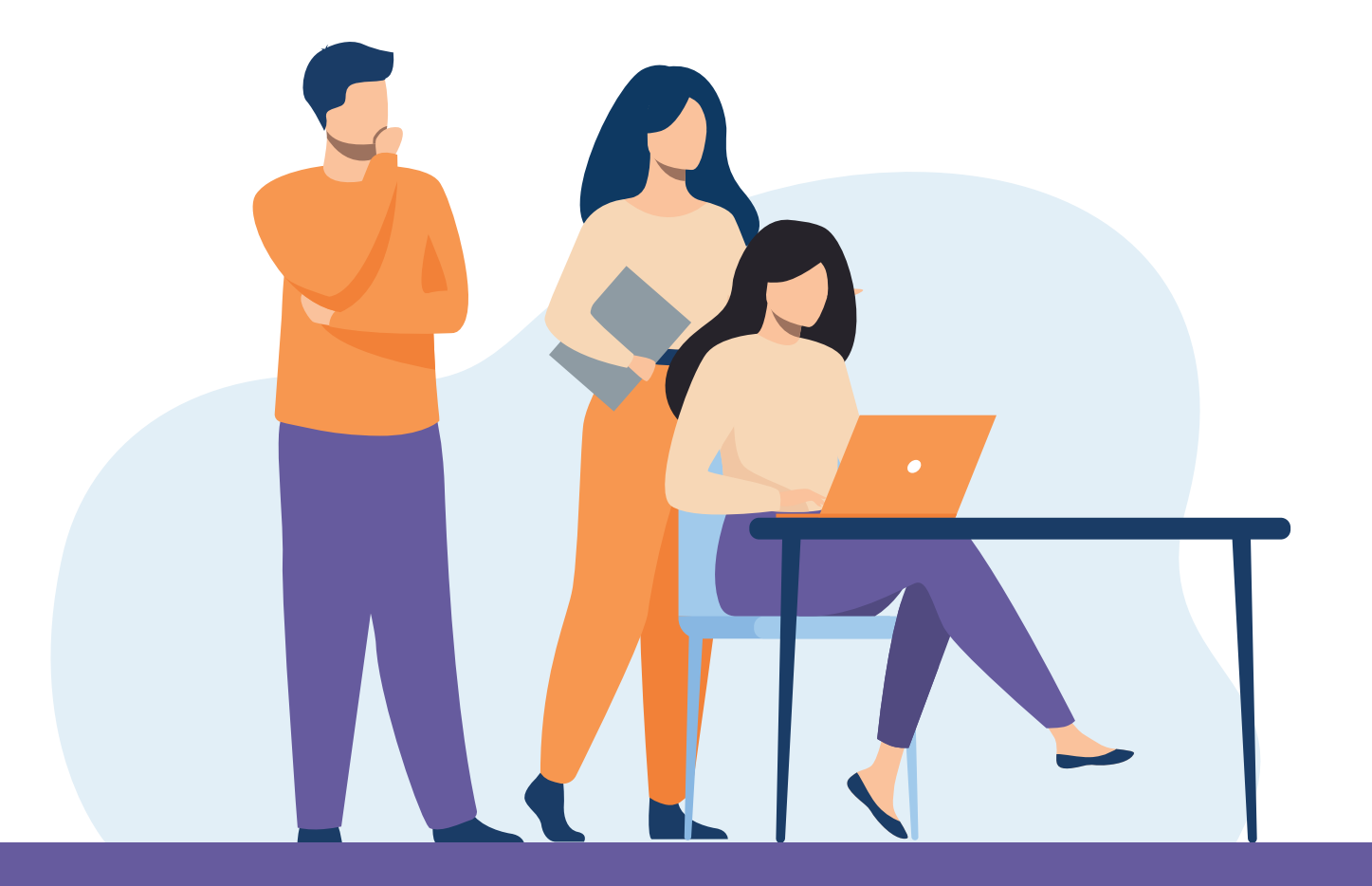

## Adicionar outros vencimentos/pagamentos:

#### Adicionar rubricas

Selecione as rubricas que deseja incluir na remuneração e clique em adicionar. Caso seja necessário utilize o campo abaixo para filtrar.

| Busc | que a rubrica Q                                                    |
|------|--------------------------------------------------------------------|
|      | Descrição                                                          |
|      | DSR - Descanso Semanal Remunerado (eSocial1200)                    |
|      | Vale-Transporte - Adiantamento pago em dinheiro [eSocial1550]      |
|      | 3 13º salário - Adiantamento [eSocial1800]                         |
|      | Diferença de férias gozadas [esocial3508]                          |
|      | Diferença do adicional de 1/3 sobre férias gozadas [eSocial3509]   |
|      | Diferença de abono pecuniário de férias [eSocial3510]              |
|      | Diferença do adicional de 1/3 sobre abono pecuniário [eSocial3511] |
|      | <b>4 1</b> 2 3 4 5 6 <b>F F</b>                                    |
|      | Cancelar Adicionar                                                 |

Quando o sistema já exibe a sugestão de valores, essa tela vem preenchida com o valor do salário contratual, podendo ser editado e acrescentadas outras rubricas.

## Adicionar outros descontos

| Sele | cione as rubricas que deseja incluir na remuneração e clique em<br>ionar. Caso seja necessário utilize o campo abaixo para filtrar. |
|------|----------------------------------------------------------------------------------------------------|
| Bus  | ue a rubrica Q                                                                                                    |
|      | Descrição                                                                                                    |
| 0    | Atrasos [elocial0000]                                                                                                    |
| 0    | Faltas (esociatoso)                                                                                                    |
| 0    | DSR sobre faitas e atrasos (elocial5070)                                                                                            |
| 0    | Vale-Transporte - Desconto (elocial5000)                                                                                            |
| 0    | Vale-Transporte - Devolução de valor pago a maior (esociations)                                                                     |
|      | Desconto do adiantamento de salário (esocial5018)                                                                                   |
| 0    |                                                                                                    |

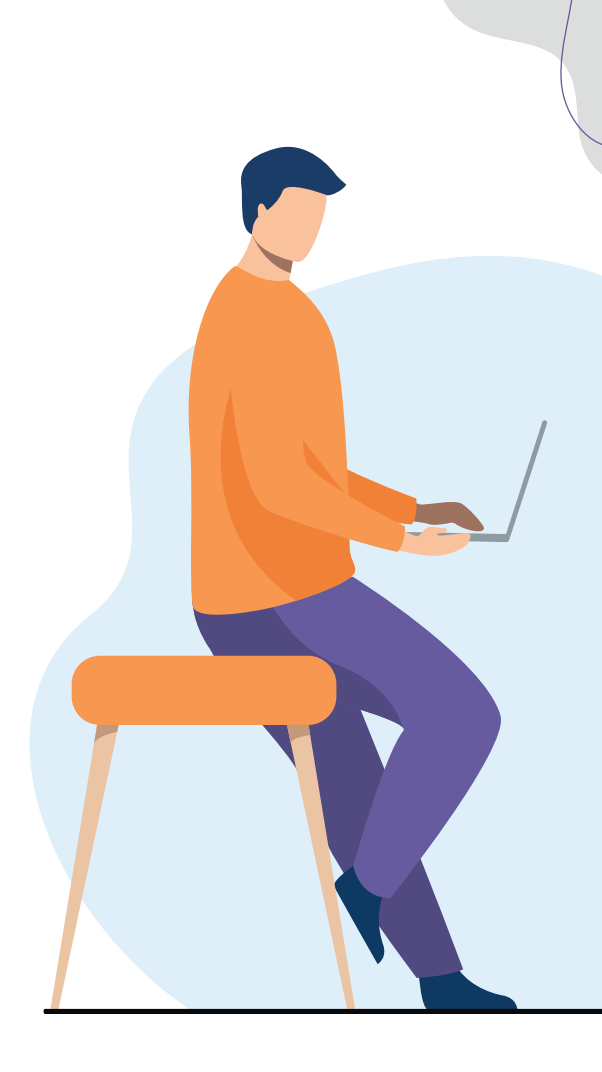

# E depois salvar remuneração:

|                            | Adicionar O        | utros Vencimentos/ | Pagamentos      |                                                 | Adicionar Outros D | escontor    |
|----------------------------|--------------------|--------------------|-----------------|-------------------------------------------------|--------------------|-------------|
| Descri                     | ição               | Valor              | Ação            | Descrição                                       | Valor              | Ação        |
| Salário                    |                    | 1.100,00           | Excluir         | Contribuição previdenciária do empregado (INSS) | 82,50              |             |
|                            | Total Vencimentos: |                    | R\$<br>1.100,00 | Total Descontos:                                |                    | RS<br>82,50 |
| la do Pagamento ao Trabali | hador:"            |                    |                 |                                                 |                    |             |
| 30/09/2021                 |                    |                    |                 | 2                                               | Valor Líquido: R\$ | 1.017,5     |

Cancelar Adicionar

## Depois encerrar Mês

| U Seja na                         | ecessario, visualize a                    | as situações o      | as <u>toinas de paga</u>                  | <u>mento</u> de todos                   | os meses do ano selecio            | nado.                                                           |        |                |                           |
|-----------------------------------|-------------------------------------------|---------------------|-------------------------------------------|-----------------------------------------|------------------------------------|-----------------------------------------------------------------|--------|----------------|---------------------------|
| Jan                               | Fev Ma                                    | ar Abr              | Mai                                       | Jun                                     | Jul Ago S                          | et Out                                                          |        |                |                           |
| iação d                           | do mês: <b>Reaberta</b>                   | - Aguardanc         | o encerrament                             | D                                       |                                    |                                                                 |        |                |                           |
|                                   |                                           |                     |                                           |                                         |                                    |                                                                 |        |                | 🗹 Encerrar M              |
|                                   |                                           |                     |                                           |                                         |                                    |                                                                 |        |                |                           |
| mercia                            | ialização da Pro                          | odução              | Pagamento d                               | le Autônom                              | os Remuneraçã                      | io dos Trabalhadores                                            | Rurais |                |                           |
| merci                             | ialização da Pro                          | odução<br>abaixo C  | Pagamento o                               | le Autônom                              | os Remuneraçã                      | io dos Trabalhadores                                            | Rurais |                |                           |
| omercia<br>e <mark>rifiq</mark> u | ialização da Pro<br>ue os valores         | odução<br>abaixo. C | Pagamento o<br>aso necessá                | de Autônom<br>irio, clique              | os Remuneraçã<br>sobre o trabalhad | io dos Trabalhadores<br>lor para editá-la.                      | Rurais |                |                           |
| erifiqu                           | ialização da Pro<br>ue os valores         | odução<br>abaixo. C | Pagamento o<br>aso necessá                | le Autônom                              | sobre o trabalhad                  | io dos Trabalhadores<br>lor para editá-la.                      | Rurais |                | Visualização: 🧮           |
| erifiqu                           | ialização da Pro<br>ue os valores<br>Nome | odução<br>abaixo. C | Pagamento d<br>aso necessá<br>Vencimentos | le Autônom<br>irio, clique<br>Descontos | os Remuneraçã<br>sobre o trabalhad | io dos Trabalhadores<br>dor para editá-la.<br>Data de Pagamento | Rurais | Afastamentos 👁 | Visualização: 🗮<br>Ação ወ |

# Clicar em Prévia do DAE para conferência

| lases de Cálculo                                                                 | Valor RS     |
|----------------------------------------------------------------------------------|--------------|
| GTS                                                                              | R\$ 1.100,00 |
| Valores a recolher no DAE com vencimento até 07/10/2021 (1)                      |              |
| iontribuição Previdenciária do Empregado Contratado por Segurado Especial (INSS) | R\$ 82,50    |
| OTS                                                                              | PS 88,00     |
| OTAL                                                                             | RS 170,50    |
|                                                                                  |              |
|                                                                                  |              |

## Clicar em confirmar encerramento:

| Remuneração dos Empregados               |                                                                                                    |               |       |      |        |       |
|------------------------------------------|----------------------------------------------------------------------------------------------------|---------------|-------|------|--------|-------|
| Norse                                    | Categoria                                                                                                    | VL<br>Liquido | NSS   | CP   | R      | PGTS  |
|                                          | Empregado - Genal, inclusive o empregado público da administração direita ou indireita contratado pela<br>GLT | 1.017,50      | 82,50 | 0,00 | 0,00   | 88,00 |
| alores sujeitos a arredondamento no DAE. |                                                                                                    |               |       |      |        |       |
|                                          |                                                                                                    | C             |       | -    | or Fee |       |

Emitir Guia, Emitir Recibos e Emitir Relatório Consolidado:

| Casu  | o seja necessário, visualiz | ze as situações d | las <u>folhas de pagarr</u> | n <u>ento</u> de todos o | s meses do ano selecion | ado.                |                 |                   |                              |  |
|-------|-----------------------------|-------------------|-----------------------------|--------------------------|-------------------------|---------------------|-----------------|-------------------|------------------------------|--|
| L     | Jan Fev N                   | Mar Abr           | Mai                         | Jun Ju                   | I Ago Se                | t Out               |                 |                   |                              |  |
| Par   | ra abater ou edita          | ar o DAE. ac      | esse a págin                | a de Edicão              | o da Guia. Em ca        | so de dúvidas ace   | esse o Manual   | do eSocial.       |                              |  |
| Situa | ação do mês: Encerra        | ado               | p                           |                          |                         |                     |                 |                   |                              |  |
|       |                             |                   |                             |                          |                         |                     |                 | ☑ Folha Encerrada | Emitir Guia Reabrir Mês      |  |
|       |                             |                   |                             |                          |                         |                     |                 |                   |                              |  |
| Cor   | mercialização da P          | rodução           | Pagamento de                | e Autônomo               | s Remuneração           | o dos Trabalhadores | Rurais          |                   |                              |  |
|       |                             |                   |                             |                          |                         |                     |                 |                   | Visualização: 🗮 🏢            |  |
|       | Nome                        |                   | Vencimentoe                 | Descontor                | Líquido Trabalbador     | Data de Pagamento   | Salário Família | Afastamentos 🔊    | Acão ①                       |  |
|       | AZMWVI TLMXZOEVH            | WZ HROEZ          | 4.000,00                    | 594,77                   | 3.405,23                | 31/10/2021          | 0,00            | 0,00              | Açaŭ 🐨                       |  |
|       |                             |                   |                             |                          |                         |                     |                 |                   |                              |  |
|       |                             |                   |                             |                          |                         |                     |                 | Emitir Recibos    | Emitir Belatório Consolidado |  |
| _     |                             |                   |                             |                          |                         |                     |                 |                   |                              |  |
|       |                             |                   |                             |                          |                         |                     |                 |                   |                              |  |
|       |                             |                   |                             |                          |                         |                     |                 |                   |                              |  |

## Guia:

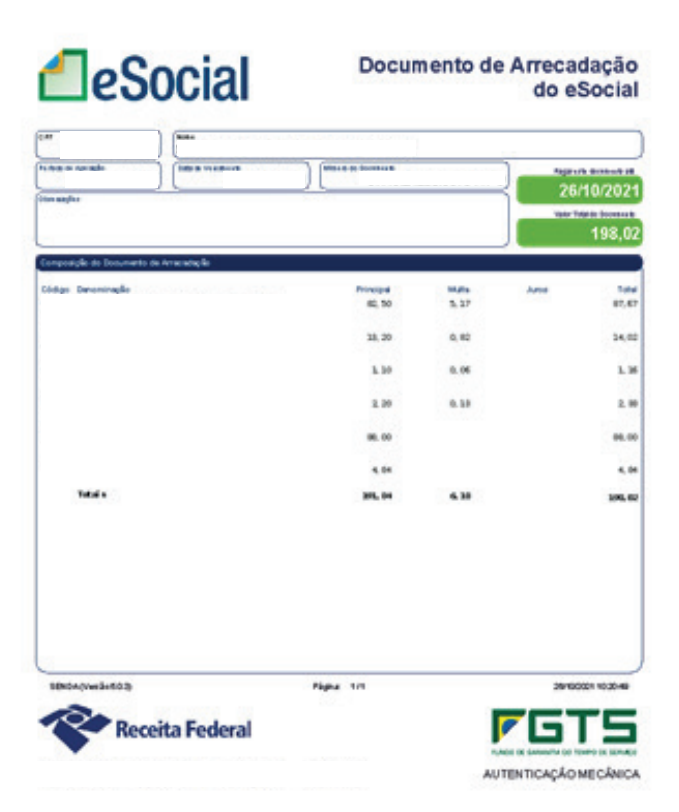

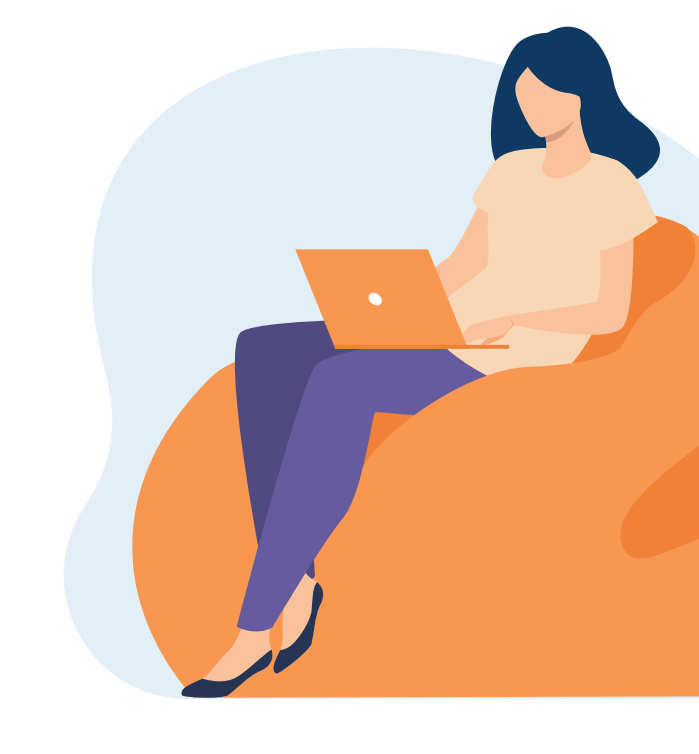

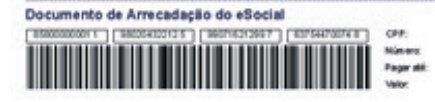

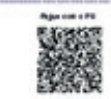

## Recibo:

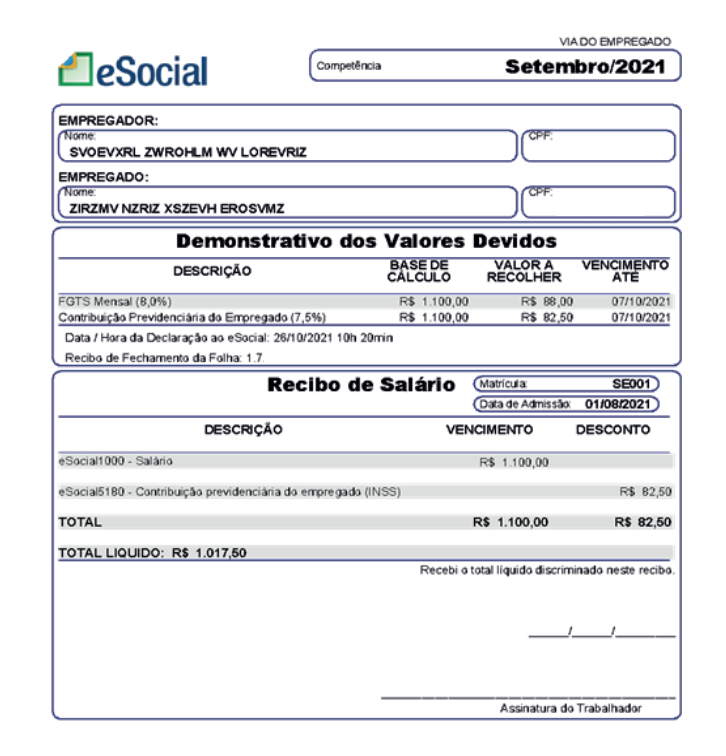

1/1

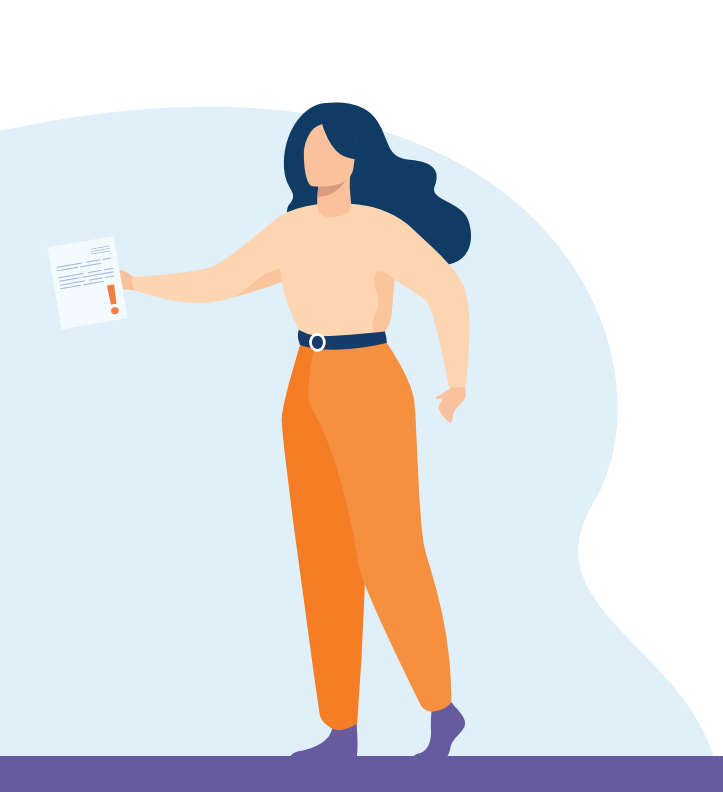

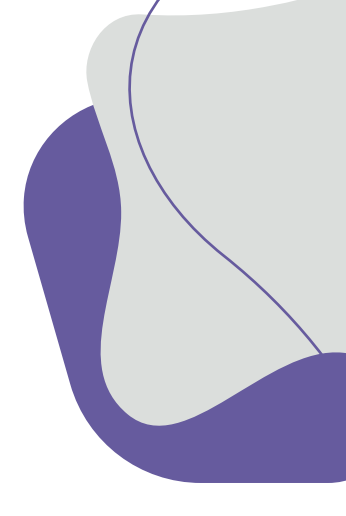

## Adicionar outros descontos

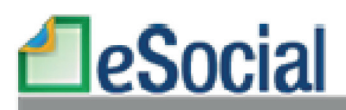

atório Consolidado de Remunerações - Setembro/2021

Empregador(a)

CPF:

Home: SVOEVXRL ZWROHLM WV LORE VRIZ

| Trabalhador: ZIRZMV NZRIZ XSZE VH EROSVMZ                         |             |           |
|-------------------------------------------------------------------|-------------|-----------|
| Rubrica                                                           | Vencimentos | Descontos |
| eSocial1000 - Salário                                             | R\$1.100,00 |           |
| eSocial5180 - Contribuição previdenciária do<br>em pregado (INSS) |             | R\$ 82,50 |
| TOTAL LÍQUIDO: R\$1.017,50                                        |             |           |

### Em caso de dúvidas acesse:

https://www.gov.br/esocial/pt-br/documentacao-tecnica/manuais/manual-de-orientacao-do-esocial-mos-v-s-1-0.pdf

https://www.gov.br/esocial/pt-br/empresas/manual-web-geral

https://receita.economia.gov.br/orientacao/tributaria/declaracoes-e-demonstrativos/DCTFWeb

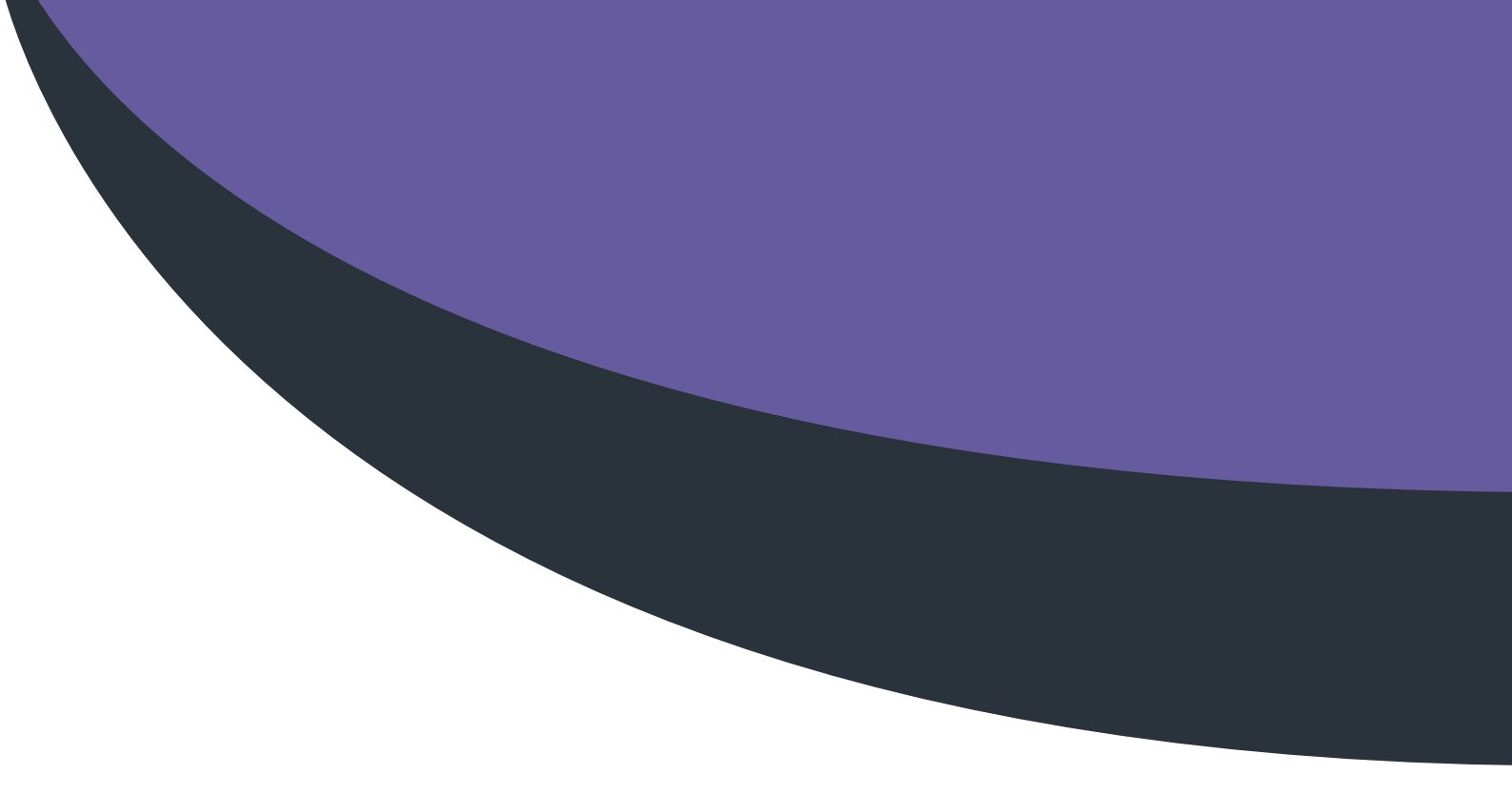

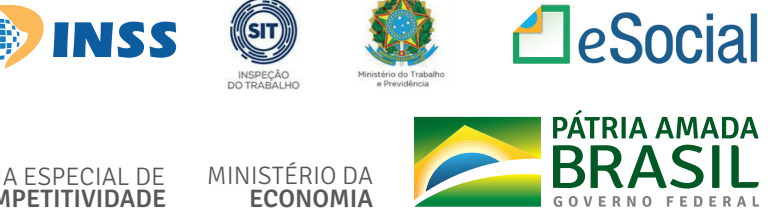

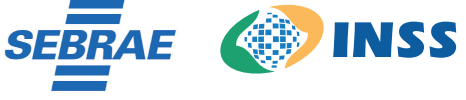

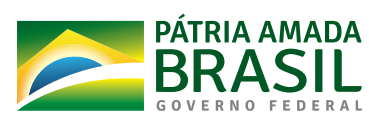

SECRETARIA ESPECIAL DE PRODUTIVIDADE E COMPETITIVIDADE

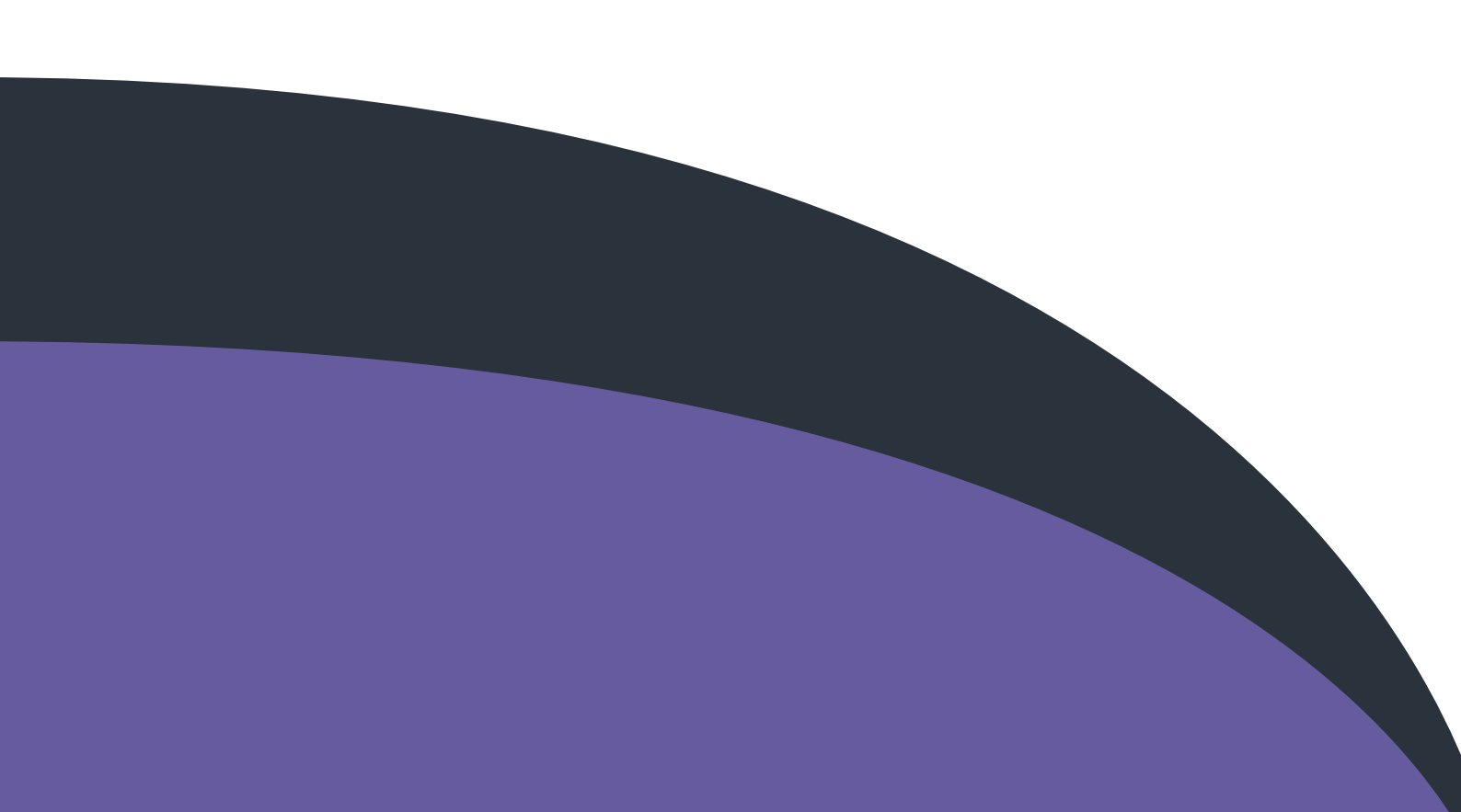